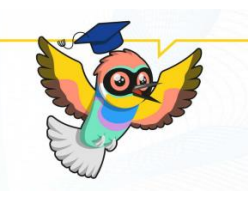

### OLS nyelvi teszt kitöltési útmutató

#### 1. Regisztrálj az OLS platformjára

A platformot az alábbi linkre kattintva érheted el:

https://academy.europa.eu/local/euacademy/pages/course/communityoverview.php?title=learn-a-new-language

| European Union              |                                                                                                    | $\frown$                               |
|-----------------------------|----------------------------------------------------------------------------------------------------|----------------------------------------|
| eu academy                  | Explore by topic 🗸 What would you like to learn today?                                                                                                    | maxlengt 🝳 🛛 🔍 Log in   En             |
| Home > Learn A New Language |                                                                                                    |                                        |
|                             | Learn a New Language                                                                                                    |                                        |
|                             | 18851 members                                                                                                    |                                        |
|                             |                                                                                                    |                                        |
|                             | Community description                                                                                                    |                                        |
|                             | This is where your language learning journey begins with the Ohline Language Support (OLS) To get<br>started, click on the yellow button to the right and select the language you want to learn on the next<br>page. Choose any of the available languages in order to improve your linguistic skills. | Join community                         |
|                             | Target audience                                                                                                    | ekaming [[3g_300]] os [Impusp          |
|                             | Erasmus+ and European Solidarity Corps participants                                                                                                    | plearment test online language support |
|                             | Objectives                                                                                                    |                                        |
|                             | Embark on your online language learning journey with OLS!                                                                                                    |                                        |

Első lépésként kattints a Log in (bejelentkezés) gombra.

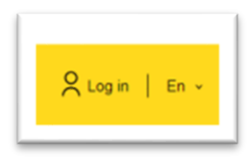

Következő lépésként kattints a "create an account" gombra.

| EU Academy requires you to authenticate                                                                                                    |
|----------------------------------------------------------------------------------------------------|
| Sign in to continue                                                                                                    |
| Enter your e-mail address or unique identifier<br>Create an account<br>Or<br>Next )<br>Or<br>Sign in with your eID<br>f<br>Sign in with Facebook<br>Sign in with Twitter<br>G<br>Sign in with Google |

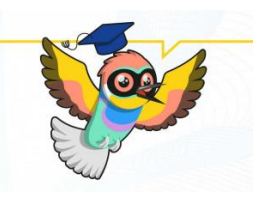

Ezt követően add meg a regisztrációhoz szükséges adataidat, majd kattints újra a "create an account" gombra.

| Help for exter | nal users          |                 |          |
|----------------|--------------------|-----------------|----------|
| First name     |                    |                 |          |
| Pál            |                    |                 |          |
| Last name      |                    |                 |          |
| Példa          |                    |                 |          |
| E-mail         |                    |                 |          |
| pelda.         | pal@gmail          | .com            |          |
| Confirm e-m    | ail                |                 |          |
| pelda.         | pal@gmail          | .com            |          |
| E-mail langu   | age                |                 |          |
| English (en    | )                  |                 | ~        |
| By checki      | ng this box, you a | knowledge that  | you      |
| have read an   | d understood the p | rivacy statemen | <u>t</u> |

Az adataid megadása után kapni fogsz egy regisztrációt megerősítő linket az általad megadott e-mail címre, amelyet arra kattintva aktiválhatsz a választott jelszavad megadásával.

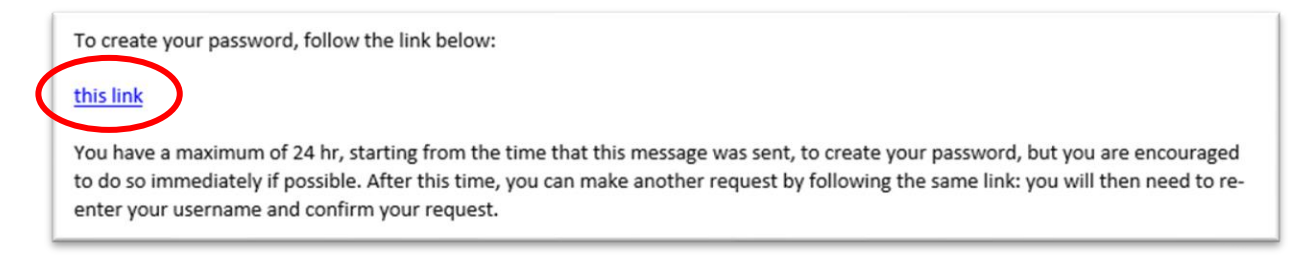

Kész is vagy a regisztrációval! Jöhet a teszt!

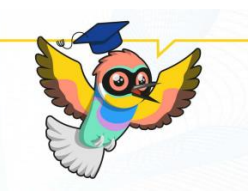

#### 2. Lépj be az OLS oldalára

A regisztrációt követően az alábbi linkre kattintva érhető el a nyelvi teszt:

https://academy.europa.eu/courses/learn-the-basics-of-22-languageswith-the-online-languagesupport/view

| My dashboard                                                                             |   |                                                          |
|------------------------------------------------------------------------------------------|---|----------------------------------------------------------|
| Personalized learning                                                                    |   |                                                          |
| Assessment                                                                               |   | Upcoming events                                          |
| Resume     education & capacity initiding       English Placement Text       ★★★★★ (318) |   | There are no upcoming events<br>yet.<br>Go to calendar > |
| Content based on the assessment                                                          |   | Mu film                                                  |
| Resume barrier (125)                                                                     | - | You have no files yet. Add new file                      |
| Communities                                                                              |   | My achievements                                          |

Ha üres a *my dashboard* felületed, kérlek írd be a fenti keresőbe, hogy *"English placement Test"*, így megjelenik teszt. (ha kidobott az oldal, akkor jelentkezz be újra és frissítsd a linket)

#### 3. Indítsd el a nyelvi tesztet

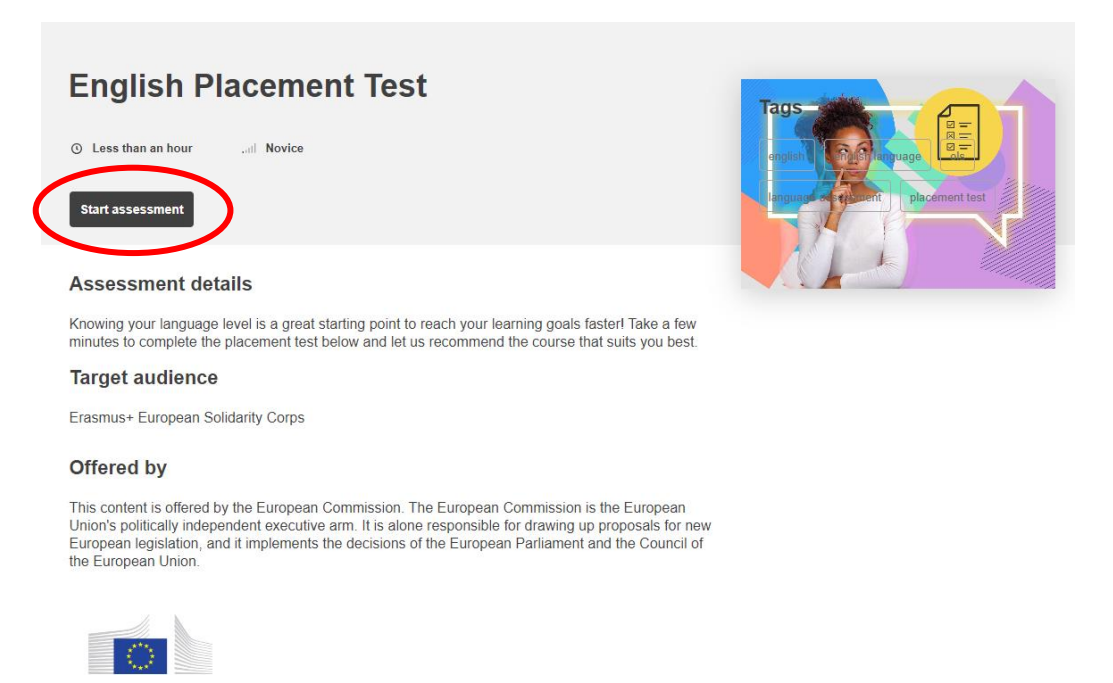

Kattints a *"start assessment"* gombra.

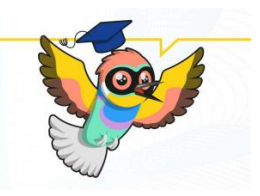

| 55 questions |
|--------------|
| ob questions |

Kattints az *"attempt quiz"* gombra.

#### 4. Töltsd ki a nyelvi tesztet

| Question <b>41</b><br>Not yet<br>answered | Complete the sentence: " we appreciated their efforts the teething problems."                                 | Quiz navigation                              |
|-------------------------------------------|----------------------------------------------------------------------------------------------------|----------------------------------------------|
| Marked out of 1.00                        | Select one:<br>O On the whole / because of                                                                    | 1 2 3 4 5 6 7                                |
|                                           | After all / regardless of                                                                                     | 8 9 10 11 12 13 14                           |
|                                           | O Arter all / In spite of O On the whole / in spite of                                                        | 15 16 17 18 19 20 21                         |
|                                           |                                                                                                    | 22 23 24 25 26 27 28                         |
| Question 42                               | "The meetings go on forever and nobody agrees with anybody. Arguments start                                   | 29 30 31 32 33 34 35                         |
| Not yet<br>answered                       | and nothing is resolved.                                                                                      | 36     37     38     39     40     41     42 |
| Marked out of 1.00                        | O It simply isn't worth to get involved."                                                                     | 43 44 45 46 47 48 49                         |
|                                           | O It's simply not worth to involve oneself."                                                                  | 50 51 52 53 54 55                            |
|                                           | <ul> <li>It's simply not worth getting involved."</li> <li>It's simply not worth to get involved."</li> </ul> | Finish attempt                               |

A teszt feleletválasztós, 55 kérdésből áll. Amikor a végére értél kattints a *"finish attempt"* gombra.

|--|

Ezt követően végig nézheted a válaszaidat, ha az ellenőrzés végére értél, kattints a *"finish review"* gombra.

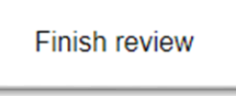

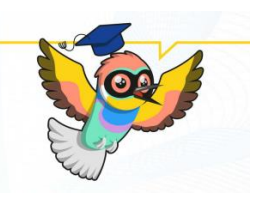

### 5. Mentsd le a nyelvi teszted eredményét

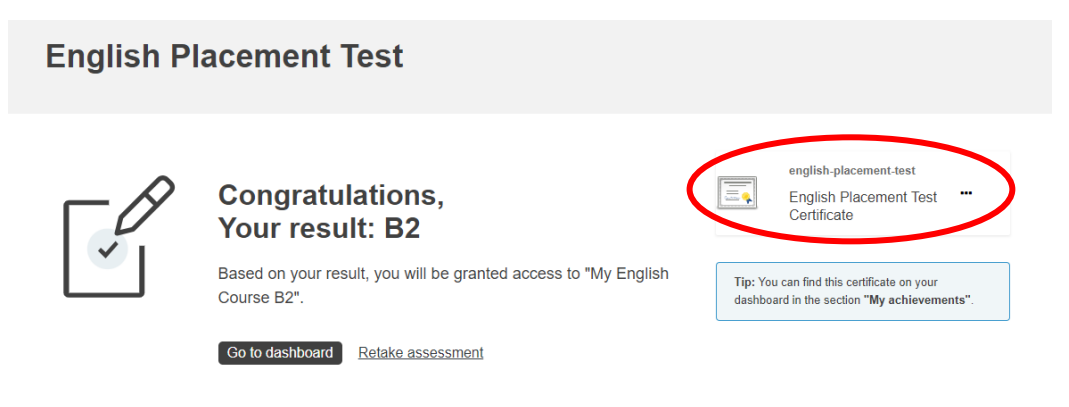

A teszt sikeres kitöltése után megkapod a szintfelmérő eredményét és az igazolást.

Ezt a "\_\_\_ Placement Test Certificate" gombra kattintva töltheted le.

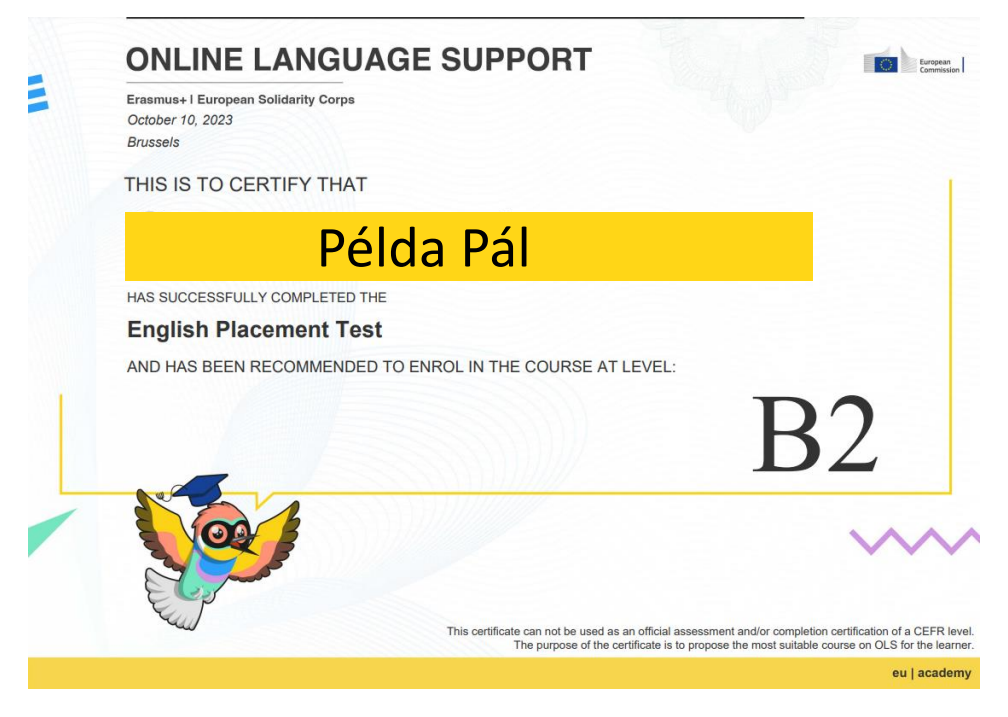

Gratulálok!

#### **KÉSZEN VAGY!**

Ezt követően kérlek küld meg az eredményed a kari erasmus koordinátorodnak vagy a nemzetközi irodának. (erasmus@pte.hu)